## IĞDIR İL MİLLİ EĞİTİM MÜDÜRLÜĞÜ

## Elektronik İmza Başvuru Kılavuzu

2020

https://portal.kamusm.gov.tr/bp/meb.go adresine tıklayınız. Aşağıdaki sayfa açılacaktır. Bilgileri doldurduktan sonra "Giriş" butonuna basınız.

|                                                         | ektronik serri                                          | ifika Basyurusu                                                                                                    |
|---------------------------------------------------------|---------------------------------------------------------|----------------------------------------------------------------------------------------------------|
| litelikli Elektronik Se                                 | rtifika Başvurusu > Kullanıcı                           | Girişi                                                                                                    |
| Ailli Eğitim Baka                                       | กไข้า E-imza Basvuru F                                  | Portalı Kullanıcı Girisi                                                                                                    |
| <ol> <li>Aşağıdaki ala</li> </ol>                       | na T.C. Kimlik Numaranı                                 | Izi ve sicil numaranızı yazarak "Giriş" butonuna basınız.                                                                                   |
| <ol> <li>T.C. Kimlik N</li> <li>Başvuru form</li> </ol> | umarasını bilmeyenler bura<br>unu doldurma esnasında sı | adan kimlik numarasını öğrenebilirler.<br>orularınız için <b>bilgi@kamusm.gov.tr</b> adresine mail atabilir ya da <b>444 5 576</b> numaralı |
| telefonumuzo                                            | lan Çağrı Merkezimizle irtib                            | ata geçebilirsiniz.                                                                                                    |
|                                                         |                                                         |                                                                                                    |
|                                                         |                                                         | 627vn                                                                                                    |
|                                                         |                                                         |                                                                                                    |
|                                                         | Resimdeki Yazıyı Giriniz                                |                                                                                                    |
|                                                         | Kimik No                                                |                                                                                                    |
|                                                         | Au                                                      |                                                                                                    |
|                                                         | Soyad                                                   |                                                                                                    |
|                                                         | Soyad<br>Doğum Yeri                                     |                                                                                                    |
|                                                         | Soyad<br>Doğum Yeri<br>Doğum Tarihi                     |                                                                                                    |

Giriş butonuna bastığınızda aşağıdaki forum açılacaktır. Formu doldurunuz.

| Kamu S                                                                           | Sertifikasyon Merkezi                                                                                                    |
|----------------------------------------------------------------------------------|----------------------------------------------------------------------------------------------------|
| <b>itelikli Elektronik</b><br>elikli Elektronik Sertifika Başvurusu              | < Sertifika Başvuru Formu                                                                                                    |
| şvuru Formu                                                                      |                                                                                                    |
| Aşağıda yazılı bütün bilgilerin do<br>bilgilere göre şahsıma bir nitelikl        | ğru olduğunu, aksi halde doğacak bütün zararlardan sorumlu olduğumu beyan ederim. Bu formdaki<br>i elektronik sertifika hazırlanmasını talep ederim. |
| Başvuru Bilgileri                                                                |                                                                                                    |
| Başvuru Nedeni                                                                   | Seçiniz (*)<br>Daha önceden sertifika almış olduğunuz için lüffen başvuru sebebini seçiniz.                                                          |
| Kart Okuyucu Tipi                                                                | listenmedi 🗸 (*)                                                                                                    |
|                                                                                  |                                                                                                    |
| Sertifika Süresi                                                                 | 🕨 3 Yil 🗸 🕐                                                                                                    |
| Sertifika Süresi                                                                 | ► <u>3 Yil ∨</u> m                                                                                                    |
| Sertifika Süresi<br>Kişisel Bilgiler                                             | ► <u>3 ¥1 √</u> (?)                                                                                                    |
| Sertifika Süresi<br>Kişisel Bilgiler<br>Kimlik No                                |                                                                                                    |
| Sertifika Süresi<br>Kişisel Bilgiler<br>Kimlik No<br>Adı                         |                                                                                                    |
| Sertifika Süresi<br>Kişisel Bilgiler<br>Kimlik No<br>Adı<br>Soyadı               |                                                                                                    |
| Sertifika Süresi<br>Kişisel Bilgiler<br>Kimlik No<br>Adı<br>Soyadı<br>Doğum Yeri |                                                                                                    |

Formu doldurduktan sonra "Formu Onayla" butonuna basınız.

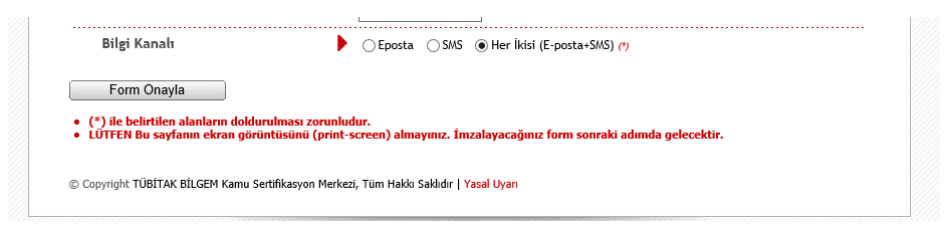

Aşağıdaki ekran açılacaktır. Telefon numaranızın doğruluğunu kontrol edip "Gönder" butonuna basınız.

| Kan                                                   | nu Sertifikasyon Merkezi                                                                                                    |
|-------------------------------------------------------|----------------------------------------------------------------------------------------------------|
| <b>itelikli Elek</b> t<br>elikli Elektronik Sertifika | tronik Sertifika Başvurusu<br>Başvurusu - Kullanıcı Girişi                                                                                               |
|                                                       | Telefon Numaranız : 5300010103                                                                                                    |
| Başvuru işleminizi yap<br>gönderilmesi için "GÖ!      | abilmeniz için yukarıda belirtilen cep telefonuna, SMS Onay Kodu gönderilecektir. SMS Onay Kodunun<br>IDER" butonuna basınız. SMS gönderimi ücretsizdir. |
| Eğer yukarıdaki numa                                  | a size ait değilse, 444 5 576 numaralı telefondan, Çağrı Merkezimiz ile iletişime geçiniz.                                                               |
|                                                       | Gönder                                                                                                    |
|                                                       |                                                                                                    |
|                                                       |                                                                                                    |
|                                                       |                                                                                                    |
|                                                       |                                                                                                    |
|                                                       |                                                                                                    |
| Conversion to Print Pil CEM                           | Kamu Sertifikasyon Merkezi. Tiim Hakki Saklıdır   Yasal Ilyan                                                                                            |

Cep telefonunuza bir SMS onay kodu gelecektir. Gelen kodu boş kutucuğa yazınız ve "Tamam" butonuna basınız.

| Nitelikli Elektronik Sert | <b>Ktronik Sertifil</b><br>fika Başvurusu > Kullanıcı Giriş | a Başvurusu                                                                                                    |     |
|---------------------------|-------------------------------------------------------------|----------------------------------------------------------------------------------------------------|-----|
|                           | Cep tele<br>SMS<br>SMS                                      | onunuza gelen SMS Onay Kodunu Giri<br>Onay Kodunuzun Geçerliliği İçin Kalan Süre<br>278<br>Saniye<br>Doğrulama Kodu:<br>Tamam iptal | niz |
|                           |                                                             |                                                                                                    |     |

Aşağıdaki ekran açılacaktır. Açıklamaları dikkatli okuyup başvuru tercihinizi seçerek üzerine tıklayınız. İlk defa başvuru yapıyorsanız "Islak İmzalı" başvuru yapmanız gerekir. Islak imzalı başvuru arayüzü seçeneğine tıklayınız. Açılan pencerede pdf formatında bir form açılacaktır. Formu imzalayarak İl DYS yetkilisine teslim ediniz.

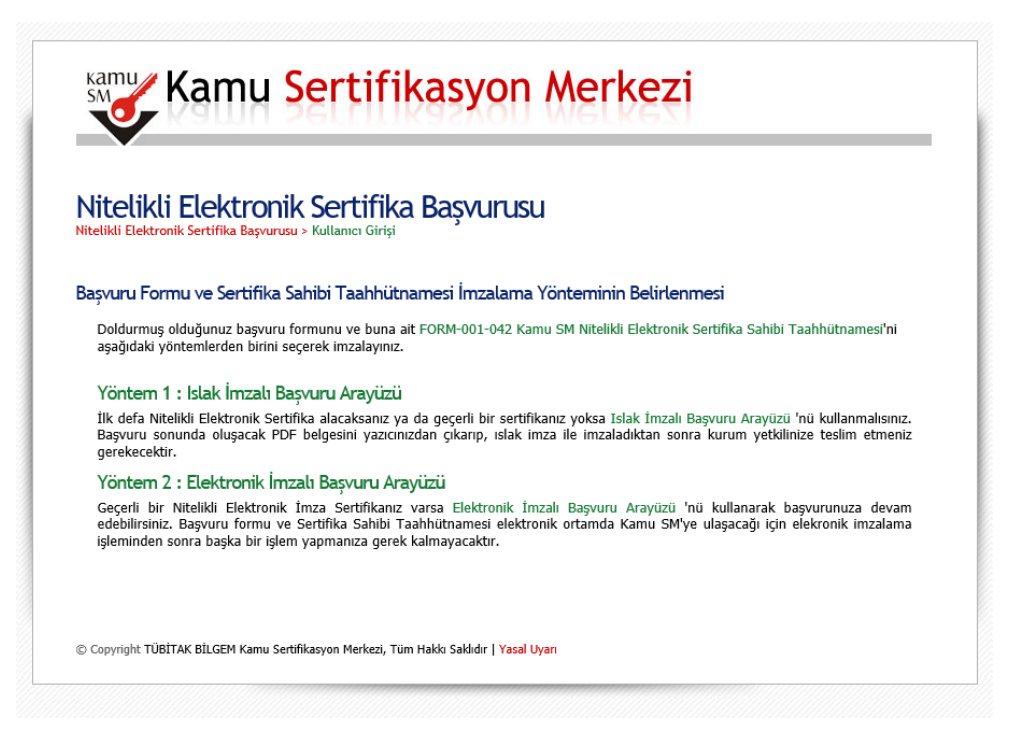

E-imza sertifikanızın süresini uzatacaksanız, e-imzalı başvuru arayüzü seçeneğine tıklayınız. Aşağıdaki ekran açılacaktır. Ekrandaki açıklamaları dikkatli okuyunuz. İşlemleri sırasına göre yapınız. Aşağıda okla gösterilen alana gelecek doğrulama kodunu kopyalayınız.

| lite  | likli Elektronik Sertifika Başvurusu                                                                                                    |
|-------|----------------------------------------------------------------------------------------------------|
| aşvur | u Formu E-imzalama İslemi                                                                                                    |
| 1.    | é<br>Elektronik İmzalama sertifikanızın bulunduğu kartınızı bilgisayarınıza takınız                                                                                                    |
| 2.    | İndirdiğiniz E-imza uygulamasını açınız. Henüz indirmediyseniz[indirmek için tıklayınız.                                                                                                    |
| 3.    | Uygulamayı kullanabilmek için bilgisayarınızda Java 1.7 ve üzeri herhangi bir versiyonun kurulu olması gerekmektedir.<br>KamuSM-eImza.jnlp sini çalıştırdıktan sonra internet bağlantı hızınıza bağlı olarak uygulamanın indirilip çalışması birkaç dakikı<br>sürebilir. |
| 4.    | Kamu SM e-İmza Uygulaması'nı indirip çalıştırmakta <b>sorun yaşıyorsanız</b> bu linkten uygulamayı indirebilirsiniz.                                                                                                    |
| 5.    | Aşağıda görülen Doğrulama Kodunu kopyalayıp E-imza uygulamasına giriniz                                                                                                    |
| 6.    | E-imza uygulaması üzerinde imzalama işlemini gerçekleştiriniz                                                                                                    |
| 7.    | Uyarı : İmzalama işlemi aşamasında bu sayfayı kapatmayınız                                                                                                    |
|       | Doğrulama Kodu<br>Kopyalamak için buraya tıklayabilirsiniz<br>521313672412637<br>Kalan süre : <b>295</b> saniye                                                                                                    |

e- imza uygulamasını bilgisayarınıza kuruduğunuzda masaüstünde programın seklinde kısa yolu oluşacaktır. Bu ikona tıkladığınızda aşağıdaki pencere açılacaktır. Kopyaladığınız doğrulama kodunu boş kutucuğa yapıştırınız ve altındaki ok işaretine basınız.

| BILGEM | TÜBİTAK BİLGEM Kamu Sertifikasyon Merkezi<br>E-İMZA UYGULAMASI | SM |
|--------|----------------------------------------------------------------|----|
|        |                                                                |    |
|        |                                                                |    |

Aşağıdaki ekran açılacaktır. Sertifika seçiniz kutucuğundan kendi adınızı seçip, pin kodu kutucuğuna e-imza şifrenizi yazarak "İMZALA" butonuna tıklayınız. Başvuru işleminiz tamamlanmıştır.

| BILGEM                                                                                                    | TÜBİTAK BİLGEM Kamu Sertifikasyon Merkezi<br><mark>E-İMZA UYGULAMASI</mark>                                              |                   |                     |
|----------------------------------------------------------------------------------------------------|----------------------------------------------------------------------------------------------------|-------------------|---------------------|
|                                                                                                    | Sözleşme                                                                                                    | 💾 Sertifika Se    | çimi                |
| İmzalanacak Metin 1:<br>Aşağıda yazılı bütün bilgilerin doğru oldu<br>beyan ederim.<br>Bu formdaki bilgilere göre şahsıma bir ni<br>ADD''' thur<br>SOYADI'''''''''''''''''''''''''''''''''''' | ğunu, aksi halde doğacak bütün zararlardan sorumlu olduğumu<br>telikli elektronik sertifika hazırlanmasını talep ederim. | Sertifika Seçiniz | <ul> <li></li></ul> |

ığdır İl Milli Eğitim Müdürlüğü Bilgi İşlem ve Eğitim Teknolojileri Şubesi